## かわさき生き物マップの閲覧方法について

かわさき生き物マップのアドレスにアクセスすることで、閲覧することができます。

アドレス: http://kawasaki.geocloud.jp/webgis/biodiversity.html

※川崎市ホームページや「yahoo!!japan」、「Google」等の検索サイトで「かわさき生き物マップ」と検索していただくと便利です。

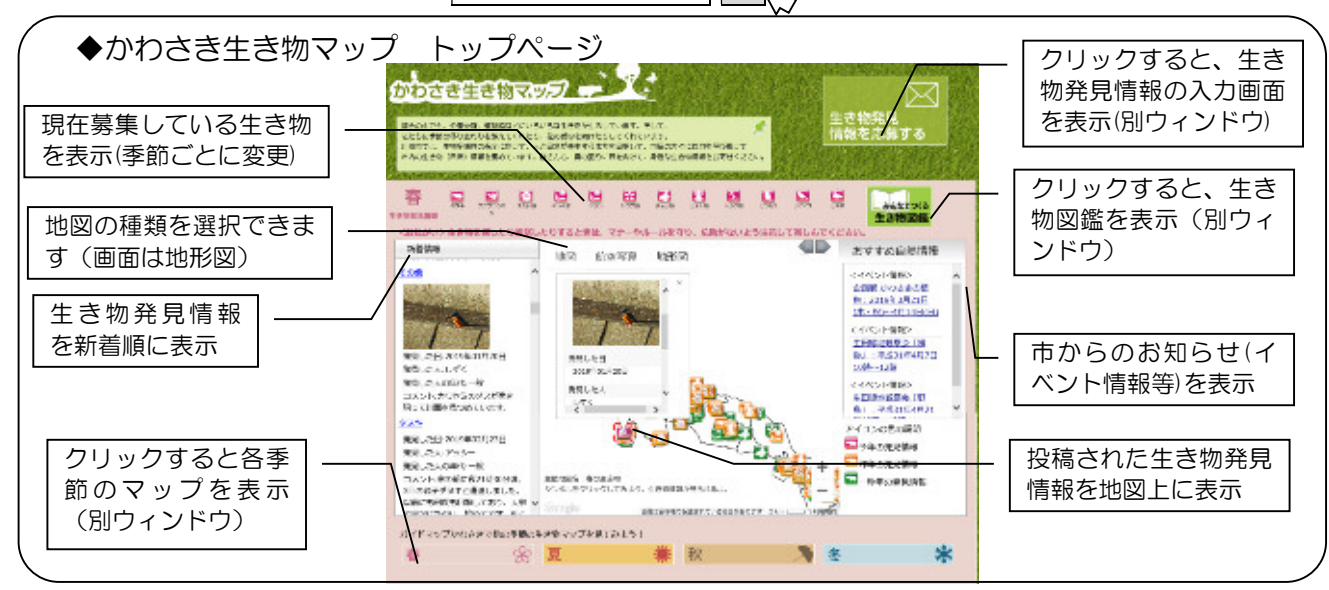

かわさき生き物マップでは、春夏秋冬ごとにマップが分れており、トップページには当該季節の マップが表示されます。(春:3月~5月、夏:6月~8月、秋:9月~11月、冬:12月~2月)

当該季節以外のマップを閲覧する場合は、トップページの下部にある、各季節のバナーをクリックします。なお、当該季節以外のマップは、次のように表示されます。

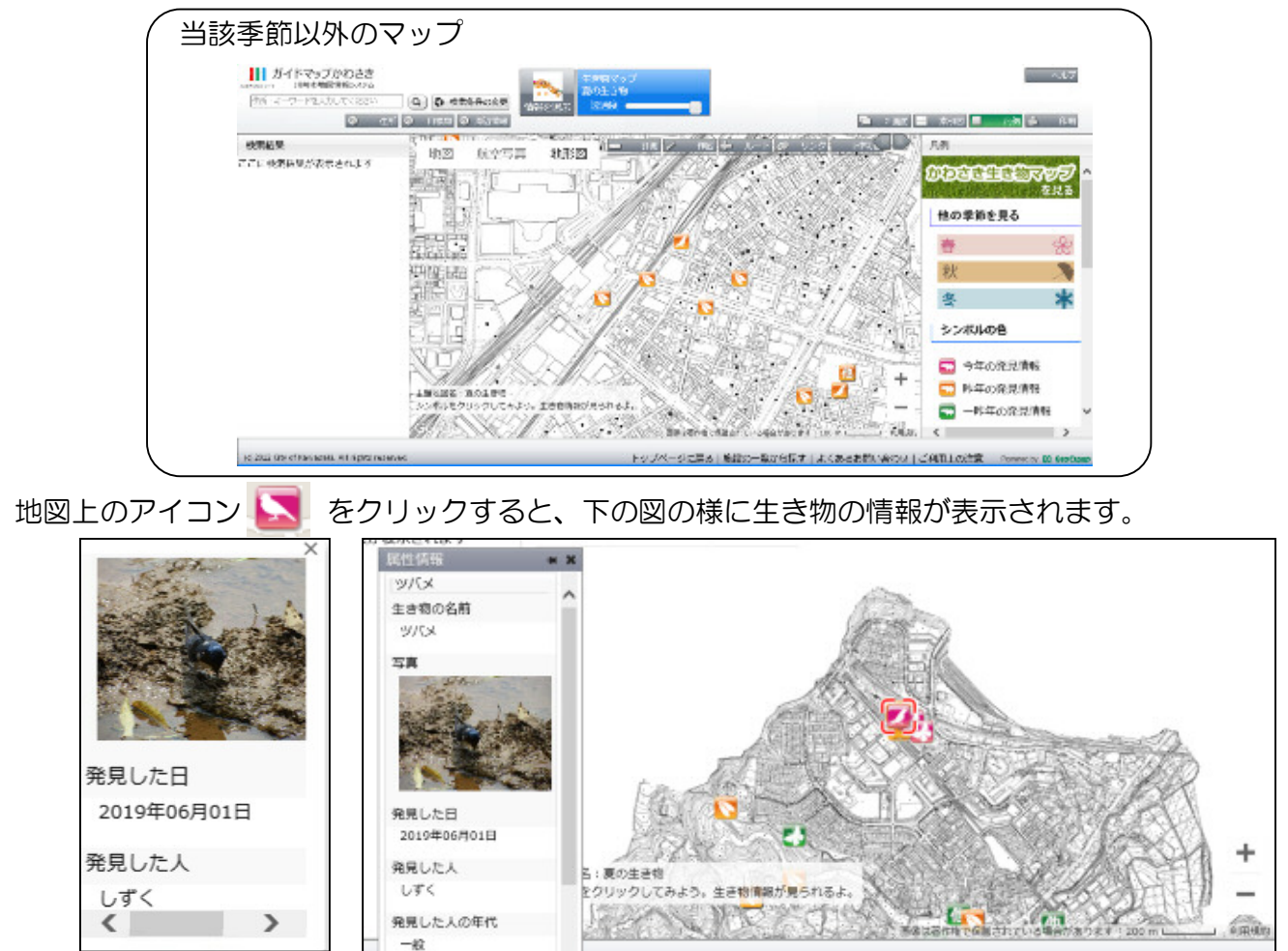

生き物の情報は、生き物の名前、発見した日、発見した人(ニックネーム)、発見した人の年代、 コメント(発見したときの生き物の様子等)が表示されます。

生き物の情報を種ごとに見る場合は、まずトップページの下部にある、各季節のバナーをクリックします。マップが表示されたらレイヤ切替ボタンを押下し、見たい生き物の情報を選択します。

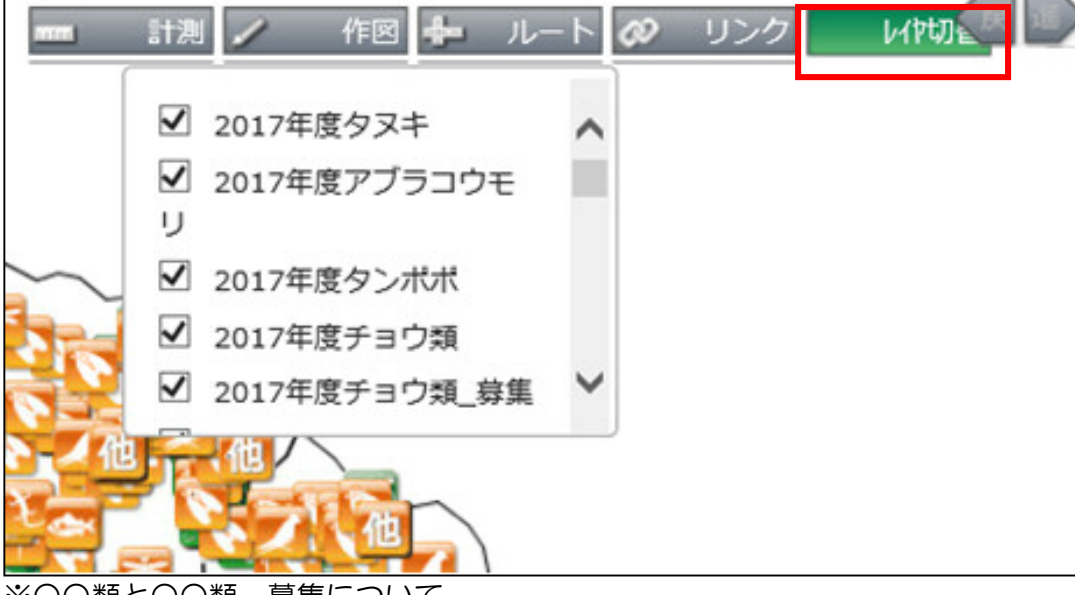

※00類と00類\_募集について、

○○類はかわさき生き物マップホームページから投稿された情報を表示し、○○類\_募集は主に 小学生から投稿された情報を表示します。